## 1. Nginx虚拟主机:

## 1.1 虚拟主机作用:

虚拟主机提供了在同一台服务器上运行多个网站的功能。

## 1.2 虚拟主机的三种模式:

- 基于多域名方式配置虚拟主机
- 基于多端口配置虚拟主机
- 基于多ip配置虚拟主机

<mark>基于多域名的虚拟主机</mark>是最常见的一种虚拟主机。

只需配置你的DNS服务器,将每个主机名映射到正确的IP地址,然后配置 Nginx服务器,令其识别不同的主机名就可以了。

网域名称系统(DNS, Domain Name System,将域名和IP地址相互映射的一 个分布式数据库)是因特网的一项核 心服务,它作为可以将域名和IP地址相互映射的一个分布式数据库,能够使人更 方便地访问互联网,而不用去记 住能够被机器直接读取的IP地址数串。 参考: https://baike.baidu.com/item/%E5%9F%9F%E5%90%8D/86062? fr=aladdin

<mark>基于多端口的虚拟主机</mark>,可以使用同一个ip,通过访问不同的端口来访问。

基于多IP的虚拟主机可以通过添加多个网卡或者在一块物理网卡上绑定多个IP地址来实现,

ps:如果没有特殊要求,<mark>最好还是使用基于多域名的虚拟主</mark>机。

#### 1.2.1 多域名配置虚拟主机:

1.2.1.1 配置hosts文件:

hosts文件:在本机计算机上面,配置本地的ip地址和域名映射关系,通常用于测试。

#### • Windows 本地hosts文件

C:\Windows\System32\drivers\etc\hosts

192.168.75.132 www.jfedu.com

• Linux 本地hosts 文件

vim /etc/hosts

192.168.75.132 www.jfedu.com

1.2.1.2 创建虚拟主机配置文件:

#在http指定块中添加: include /usr/local/nginx/conf/vhost/\*.conf;

#创建配置主机配置文件

```
mkdir -p /usr/local/nginx/conf/vhost
vim /usr/local/nginx/conf/vhost/www.jfedu.com.conf
server {
    listen 80;
    server_name www.jfedu.com;
    location / {
        root /usr/local/nginx/html/jfedu;
        index index.html index.htm;
    }
}
vim /usr/local/nginx/conf/vhost/www.jf.com.conf
server {
    listen 80;
    server_name www.jf.com;
    location / {
        root /usr/local/nginx/html/jf;
        index index.html index.htm;
    }
}
```

#### 1.2.2 多端口配置虚拟主机:

```
server {
    listen 8080;
    server_name www.jfedu.com;
    location / {
        root /usr/share/nginx/html/jfedu;
        index index.html;
        }
    }
}
```

#### 1.2.3 多IP配置虚拟主机:

```
cp /etc/sysconfig/network-scripts/ifcfg-ens32{,:1}
vim /etc/sysconfig/network-scripts/ifcfg-ens32:1
修改以下信息:
NAME="ens32:1"
DEVICE="ens32:1"
IPADDR=192.168.75.188
# 重启服务:
systemctl restart network
server {
        listen 192.168.75.188:80;
        server_name www.jfedu.com;
        location / {
                root /usr/share/nginx/html/jfedu;
                index index.html;
                }
        }
重启nginx服务:
systemctl restart nginx
```

# 2. Nginx反向代理:

2.1 反向代理概念:

反向代理是nginx的一个重要功能,在编译安装时会默认编译该模块。在配置文件中主要配置proxy\_pass指令。

代理服务器接受客户端的请求,然后把请求代理给后端真实服务器进行处理,然后再将服务器的响应结果返给客户端。

#### 2.2 反向代理作用:

与正向代理(**正向代理主要是代理客户端的请求**)相反,**反向代理主要是** 代理服务器返回的数据,所以它的作用主要有以下两点:

1. 可以防止内部服务器被恶意攻击(内部服务器对客户端不可见)。

2. 为负载均衡和动静分离提供技术支持。

#### 2.3 反向代理语法:

```
Syntax: proxy_pass URL;
Default: –
Context: location, if in location, limit_except
```

代理服务器的协议,可支持http与https。

**地址**可以指定为域名或IP地址,以及可选端口。

例如:

```
proxy_pass http://192.168.0.188;
proxy_pass http://192.168.0.188:8080;
proxy_pass http://localhost:9000/uri/;
```

## 2.4 实例一:

#### location和proxy\_pass都不带uri路径。

代理服务器: 192.168.0.109

后端服务器: 192.168.0.114

```
代理服务器的简单配置:
location / {
    proxy_pass http://192.168.0.114;
    }
# proxy_pass 转发请求给后端服务器

后端服务器的配置:
location / {
    echo $host;
```

```
root html;
index index.html index.htm;
}
```

# echo \$host 这个主要是来看下后端接收到的Host是什么。

#### 2.4.1 验证:

## 2.5 实例二:

proxy\_pass没有设置uri路径,但是代理服务器的location有uri,那么代理服务器将把客户端请求的地址传递给后端服务器。

```
# 代理服务器的配置:
location /document/data/ {
    proxy_pass http://192.168.0.114;
}
# 后端服务器的配置:
location / {
    # echo $host;
    root html/uri;
    index index.html index.htm;
}
```

2.5.1 验证:

[root@localhost ~]# mkdir -p /usr/local/nginx/html/uri/document/data/ [root@localhost ~]# echo "this is /usr/local/nginx/html/uri/document/data/ test" > /usr/local/nginx/html/uri/document/data/index.html [root@localhost ~]# curl 192.168.0.109/document/data/ this is /usr/local/nginx/html/uri/document/data/ test # 完整请求路径 是在后端服务器的/usr/local/nginx/html/uri 后追加 客户端请求的路径 /document/data/

## 2.6 实例三:

如果**proxy\_pass设置了uri路径**,则需要注意,此时,proxy\_pass指令所 指定的uri会覆盖location的uri。

```
# 代理服务器的配置:
location / {
    proxy_pass http://192.168.0.114/data/;
  }
# 后端服务器的配置:
location / {
    root html;
    index index.html index.htm;
  }
```

2.6.1 验证:

```
[root@localhost ~]# mkdir -p /usr/local/nginx/html/data/
[root@localhost ~]# echo "this is
/usr/local/nginx/html/data test." >
/usr/local/nginx/html/data/index.html
[root@localhost ~]# curl 192.168.0.109
this is /usr/local/nginx/html/data test.
```

这样看好像很正常,但是稍作修改。

这次加上location的uri, 后端服务器加个子目录:

```
代理服务器的配置:
location /document/ {
    proxy_pass http://192.168.0.114/data/;
}
后端服务器的配置:
location / {
    #echo $host;
    root html;
    index index.html index.htm;
}
```

```
[root@localhost ~]# curl 192.168.0.109/document/
this is /usr/local/nginx/html/data test.
```

```
# 该路径还是 proxy_pass 指定的uri路径,与location 没有关系了!
```

## 2.7 获取远程客户端真实ip地址:

```
# 代理服务器配置:
location / {
            proxy_pass http://192.168.0.114;
            proxy_set_header Host $host;
            proxy_set_header X-Real-IP $remote_addr;
            proxy_set_header X-Forwarded-For
$proxy_add_x_forwarded_for;
}
# 后端服务器配置:
log_format main '$remote_addr - $remote_user
[$time_local] "$request" '
                      '$status $body_bytes_sent
"$http_referer" '
                      '"$http_user_agent"
"$http_x_real_ip" "$http_x_forwarded_for"';
access_log logs/access.log main;
```

# 3. 缓存代理服务器实战:

在代理服务器的磁盘中保存请求目标的内容,加快响应速度,减少应用服务器(后端服务器)上的资源开销,比如**多客户端**请求相同的资源,代理缓存命中后,对于应用服务器来说,只发生了一次资源调度。

而浏览器上的缓存配置,一般来说是用来减少本地IO的,请求目标的内容 会存放在浏览器本地。

```
# 代理服务器配置:
proxy_cache_path /data/nginx/cache max_size=10g
levels=1:2 keys_zone=nginx_cache:10m inactive=10m
use_temp_path=off;
```

```
upstream nginx {
```

```
server 192.168.0.114;
}
server {
   listen
              80;
   server_name localhost;
location / {
   root html;
   index index.html index.htm;
   proxy_pass http://nginx;
   proxy_set_header Host $host;
   proxy_set_header X-Real-IP $remote_addr;
   proxy_cache nginx_cache;
   proxy_cache_key $host$uri$is_args$args;
   proxy_cache_valid 200 304 302 1d;
   }
}
# /data/nginx/cache #缓存资源存放路径
                 #设置缓存资源的递归级别,默认为
# levels
levels=1:2,表示Nginx为将要缓存的资源生成的key从后依次设置两级保
存。
             #在共享内存中设置一块存储区域来存放缓存的key和
key_zone
metadata,这样nginx可以快速判断一个request是否命中或者未命中缓存,
1m可以存储8000个key,10m可以存储80000个key
             #最大cache空间,如果不指定,会使用掉所有disk
max size
space,当达到配额后,会删除不活跃的cache文件
             #未被访问文件在缓存中保留时间,本配置中如果60分钟
inactive
未被访问则不论状态是否为expired,缓存控制程序会删掉文件。inactive默
认是10分钟。需要注意的是, inactive和expired配置项的含义是不同的,
expired只是缓存过期,但不会被删除,inactive是删除指定时间内未被访问
的缓存文件
use_temp_path #如果为off,则nginx会将缓存文件直接写入指定的
cache文件中,而不是使用temp_path存储,official建议为off,避免文件
在不同文件系统中不必要的拷贝
proxy_cache # 信用proxy cache,并指定key_zone。如果
proxy_cache off表示关闭掉缓存。
```